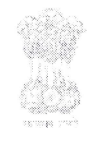

#### भारत सरकार Government of India Ministry of Power Central Electricity Authority <u>APAR Section</u>

#### No. CEA-SY-16-13/2/2020-APAR

Date: 04.04.2022

#### **CIRCULAR**

SPARROW (Smart Performance Appraisal Report Recording Online Window) is a platform which facilitates electronic filling of APAR of officers. Sparrow has been implemented for all CPES officers of CEA and Sub Offices from the year 2017-18. The system is expected to reduce delays in submission of completely filled APARs.

2. The SPARROW platform (<u>http://sparrow-cpes.eoffice.gov.in</u>) is available online for creation of workflow & generation of APAR.

3. For this purpose, the power/rights has been delegated in SPARROW, to all the respective <u>Chief Engineers</u> in case of Divisions in CEA HQ, <u>Member Secretary</u> in case of RPCs, <u>Chief Engineer(PLSF)</u> in case RPSOs, <u>Chief Engineer(CEI)</u> in case of RIOs. It is requested that timely generation of APARs in respect of CPES officers, who worked in that Division for the respective period may please be ensured. For guidance, please refer <u>Annex-I</u>.

4. Officer Reported Upon (ORU) is requested to provide following mentioned details, if required, to the concerned Chief Engineer and ensure that all the fields are correctly filled once the APAR is generated and shown in his SPARROW account.

| sic Information                                |                    |                  |                                   |                             |                 |               |
|------------------------------------------------|--------------------|------------------|-----------------------------------|-----------------------------|-----------------|---------------|
| (Ti                                            | o be filled by the | )<br>Administrat | PART – I PERS(<br>ive Section con | ONAL DATA)<br>cerned of the | Ministry/ Depar | tment/Office) |
| . Name of the Officer                          |                    | ANITA GAHL       | .01                               |                             |                 |               |
| ?. Cadre                                       |                    | CENTRAL S        | ERVICES                           |                             |                 |               |
| 3. Date of Birth                               |                    |                  | 0                                 |                             |                 |               |
| 4. Present Post                                |                    |                  |                                   |                             |                 |               |
| 5. Date of Appointment to Present Post         |                    |                  | Û                                 |                             |                 |               |
| 5.Period of absence form duty(on leave,trainin | g etc during the   | year.)If he/sl   | he has undergo                    | ne training ple             | ase specify:-   |               |
| Absence Category                               | Period From        |                  | Period To                         |                             | Туре            |               |
|                                                |                    |                  |                                   |                             |                 |               |
|                                                | Ô                  |                  | Ô                                 |                             |                 |               |

5. For Officers on (i) Deputation/ (ii) Loan Transfer/ (iii) Field Posting:

A

- a) If Reporting and Reviewing Authority doesn't have SPARROW account, then Physical APAR, duly filled with signed, must be sent to APAR section, CEA. The Signature along with Name with Rubber Seal, of the Reporting Authority and Reviewing Authority is mandatory for proper authentication.
- b) For rest of the cases, following details must be sent to APAR section, CEA by the CPES Officer for generation of APAR and creation of Work Flow. Please ignore, if already done:
  - i) Period of APAR
  - ii) Present Post/Designation
  - iii) Date of Appointment to Present Post
  - iv) Details of Posting
  - iii) Details of Reporting & Reviewing Officer
  - iv) Any Leave/short Training

6. APAR generation for Assistant Directors for their Induction Training Period in NPTI would be done by **HRD Division** under **TRAINING option in SPARROW**.

7. While creating the workflow, after inserting the officer's name in the columns Reporting and Reviewing officer, always click on <u>SAVE</u> only and then proceed for Generation of APAR as shown below:

|   | Reporting Authority    | SELECT                                                       |
|---|------------------------|--------------------------------------------------------------|
| 2 | Reviewing Authority    | SELECT                                                       |
|   | CR Section To Disclose | ANITA GAHLOT(100021)[DIRECTOR -CENTRAL ELECTRICITY AUTHORITY |
|   | Officer Disclosure     | ANITA GAHLOT(100021)[DIRECTOR -CENTRAL ELECTRICITY AUTHORIT  |
|   | CR Section for Closing | ANITA GAHLOT(100021)[DIRECTOR -CENTRAL ELECTRICITY AUTHORITY |

8. While generating **No Report Certificate (NRC)**, it is requested that the justified reason of NRC at the generation stage, in the space provided, may be mentioned clearly with uploaded supporting documents, to avoid inconvenience at the time of DPC.

9. There may be cases, when Reviewing officer could not Review the APAR due to following reasons:

- i. Reviewing Authority retired/demitted the office.
- ii. No Reviewing Authority served for minimum 3 months during the period of Assessment.

In such scenario, **No Review Certificate** has to be generated online, by **skipping the Reviewing Level** as steps shown below:

| S.No | Stage                  | Name                                                          | Target Date | Access |
|------|------------------------|---------------------------------------------------------------|-------------|--------|
| 1    | Officer Reported Upon  | ANITA GAHLOT(100021)[DIRECTOR -CENTRAL ELECTRICITY AUTHORITY] | 30/04/2018  | 08     |
| 2    | Reporting Authority    | V.K. MISHRA(TEMP847534)(SECRETARY -CENTRAL ELECTRICITY AUTHO  | 31/05/2018  | 98     |
| 3    | Reviewing Authority    | -SELECT                                                       | 30/06/2018  |        |
| 4    | CR Section To Disclose | ANITA GAHLOT(100021)[DIRECTOR -CENTRAL ELECTRICITY AUTHORITY] | 15/08/2018  | SKIP   |
| 5    | Officer Disclosure     | ANITA GAHLOT(100021)[DIRECTOR -CENTRAL ELECTRICITY AUTHORITY] | 31/08/2018  | 08     |
| 6    | CR Section for Closing | ANITA GAHLOT(100021)[DIRECTOR -CENTRAL ELECTRICITY AUTHORITY] | 30/09/2018  |        |
|      |                        |                                                               |             |        |

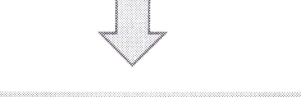

Skip Level (Reviewing Authority)

The Reviewing Authority retired/demitted the office.Hence, no remarks could be recorded at this level for APAR of Shri/Ms ANITA GAHLOT for the period from 01/04/2021 to 31/03/2022.

The other reason for skipping level:

10. Time Schedule for recording and completion of the APAR for the year 2021-22 is at **Annex-II**.

11. APAR forms for the <u>officials of Subordinates Offices</u> is being emailed to respective <u>Member Secretaries</u> in case of RPCs, <u>Directors</u> in case of RIOs and <u>Deputy Directors</u> in case of RPSOs. These officers are requested to circulate the forms to Subordinate Staff (Non CPES), since they fill their APAR offline.

12. All the officers, kindly ensure that they have NIC/GOV email id and their Mobile no. is linked with their Aadhar Number.

13. For any assistance, please email at: <u>apar-cea@gov.in</u> or call 011-26732590/92/31

Encl: As above

Menz

(Vinod Kumar Dhiman) Under Secretary (B&A)

To all Chief Engineers, HQ

Member Secretaries (RPCs) Chief Engineer (PSLF)

Chief Engineer (CEI)

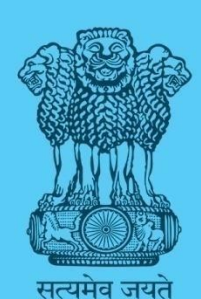

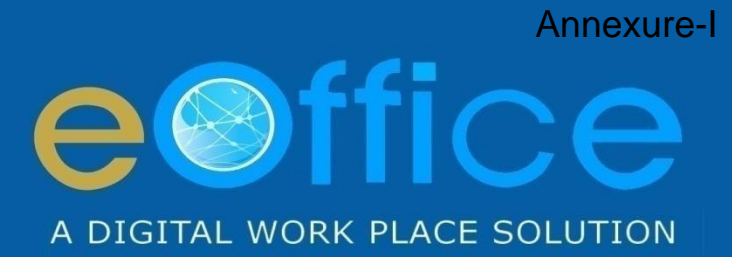

# Smart Performance Appraisal Report Recording Online Window User Manual

NIC-EOF-EPAR-UM-001

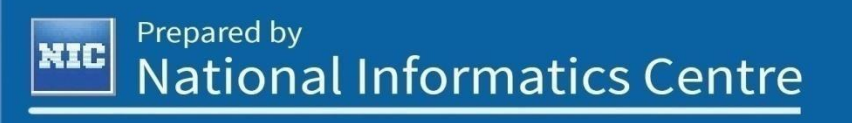

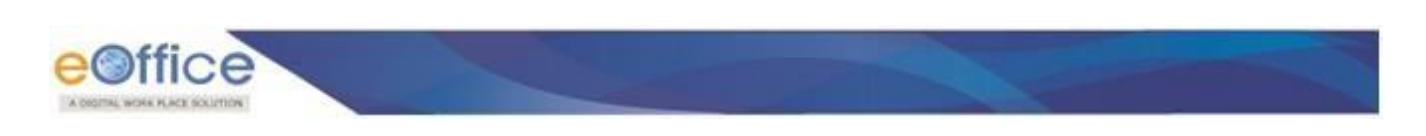

## **User or Officer - Standard Menu**

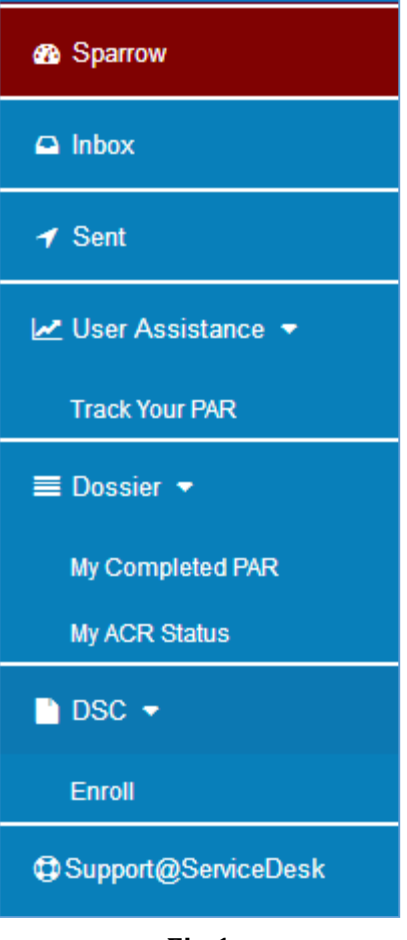

Fig.1

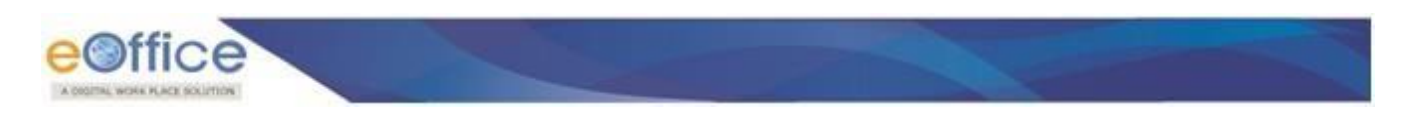

## Movement of PAR -Custodian (First Steps)

## **Create Workflow/Update**

- To create workflows go to **Work flow Create→Update**.
- Select the **Assessment period**; **search** Officer, to create a workflow as shown in **Fig.2**:

| n Sparrow           | Home + Workflow + Employee            | Search                                                      |                    |                      |               |  |  |  |  |
|---------------------|---------------------------------------|-------------------------------------------------------------|--------------------|----------------------|---------------|--|--|--|--|
| 🗅 Inbox             | Employee Search for Assessment - Work | Employee Search for Assessment - Workflow Creation/Updation |                    |                      |               |  |  |  |  |
| ✓ Sent              | Workflow Within Same Organization     | Workflow With All Organization                              |                    |                      |               |  |  |  |  |
| 🛃 User Assistance 👻 | Assessment Period : *                 | 2017-2018 *                                                 |                    |                      |               |  |  |  |  |
| Role Detail         | Employee Search by :                  | Code                                                        | Employee Name      | Choose Designation 💌 | Email         |  |  |  |  |
| 🗅 Work flow 🔻       |                                       | Batch                                                       | CPSE *             | Choose Cadre 👻       | Mobile Number |  |  |  |  |
| Create/Update       |                                       |                                                             | ED 🕜 🗆 NOT STARTED | Search               |               |  |  |  |  |
| PAR -               |                                       |                                                             |                    |                      |               |  |  |  |  |
| E Dossier 👻         |                                       |                                                             |                    |                      |               |  |  |  |  |
|                     |                                       |                                                             |                    |                      |               |  |  |  |  |
| Support@ServiceDesk |                                       |                                                             |                    |                      |               |  |  |  |  |

#### Fig.2

As a result the list of searched employee page appears, select the employee and click Create Workflow
 Create Workflow
 button as shown in Fig.3:

| A Sparrow           | Workflow Wi          | thin Same Orgar  | nization Workflow W | th All Organization     |               |                                |                |                      |
|---------------------|----------------------|------------------|---------------------|-------------------------|---------------|--------------------------------|----------------|----------------------|
| Inbox               | Assessme             | ent Period : *   | 2017-               | 2018 💌                  |               |                                |                |                      |
| ┩ Sent              | Employee Search by : |                  | Code                | Code su                 |               | Choose Designation             | ▼ Er           | nail                 |
| 🛃 User Assistance 🔻 |                      |                  | Batch               |                         | CPSE V        | Choose Cadre                   | • M            | obile Number         |
| Role Detail         |                      |                  |                     | I PROCESS 📄 🔳 COMPLETED |               | Search                         |                |                      |
| 🗅 Work flow 👻       | Search:              | Status 12        | Name                | Allotmont Yoar/Datab    | Employee Code | Dasignation                    | Copy Excel     | CSV PDF Show 10 rows |
| 🗈 PAR 👻             | 11                   |                  | D.S. SUDHAKA        | 1900                    | 51091         | DIRECTOR FINANCE               | CENTRAL SER    | Create Workflow      |
| E Dossier 👻         | 12                   |                  | SUDHIR SHAR         | 1900                    | 34275         | DIRECTOR EXPLORATION           | CENTRAL SER    | Create Workflow      |
| DSC -               | 13                   |                  | SURINDER SIN        | 1900                    | 3301          | GENERAL MANAGER HR             | NOT APPLICAB   | Create Workflow      |
| Support@ServiceDesk | 14                   | •                | TALERI SUVAR        | 1900                    | 75451         | CHIEF MANAGING DIRECTOR        | CENTRAL SER    | Create Workflow      |
|                     | 15                   |                  | Shyam Sundar        | 1900                    | 11688         | DIRECTOR                       | CENTRAL SER    | Create Workflow      |
|                     | 16                   | •                | SUBIR DAS           | 1900                    | 46629         | DIRECTOR                       | CENTRAL SER    | Create Workflow      |
|                     | 17                   |                  | K R VASUDEVAN       | 1900                    | 90369760      | DIRECTOR FINANCE               | CENTRAL SER    | Create Workflow      |
|                     | 18                   | 0                | SUBIR CHANDRA       | 1900                    | 90025982      | NOT AVAILABLE                  | CENTRAL SER    | Create Workflow      |
|                     | 19                   |                  | Gopu Sudarsan       | 1900                    | temp_cpse34   | CHAIRMAN CUM MANAGING DIRECTOR | CENTRAL SER    | Create Workflow      |
|                     | 20                   | •                | VENKATASUBR         | 1900                    | 95097         | CHIEF VIGILANCE OFFICER        | CENTRAL SER    | Create Workflow      |
|                     | Showing 11 to        | 20 of 28 entries |                     |                         |               |                                | First Previous | 1 2 3 Next Last      |

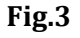

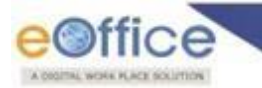

• As a result page appears; provide **Status** and **Type** of Form as shown in **Fig.4**:

| Sparrow             | me + Workflow + Define Workflow                                                                                                    |         |
|---------------------|----------------------------------------------------------------------------------------------------|---------|
| 🖴 Inbox             | asic Information                                                                                                    |         |
| ✓ Sent              | Code:         3301         Name:         SURINDER SINGH         Designation:         GENERAL MANAGER HR           Service:         CPSE         Cadre:         NOT APPLICABLE         Organization:         TELECOMMUNICATIONS CONSULTANTS INDIA LIMITED |         |
| 🛃 User Assistance 👻 | (TCIL)<br>Batch: 1900                                                                                                    |         |
| Role Detail         | Back to search                                                                                                    |         |
| 🗅 Work flow 👻       | ation of Work Flow - Choosing Workflow Period                                                                                                    |         |
| 🖹 PAR 👻             | NO Assessment Period Status Form Type                                                                                                    | Actions |
| E Dossier 👻         | From: 01.04/2017 💼 Tox 31.03/2018 💼 WORKINS 💌 -SELECT 🔺 🚱                                                                                                    | ontinue |
| DSC 👻               |                                                                                                    |         |
| Support@ServiceDesk | - SELECT<br>CPSE APAR Form                                                                                                    |         |
|                     |                                                                                                    |         |
|                     |                                                                                                    |         |

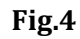

• Click Continue (

Continue ) button as shown in Fig.4.

• A page appears, open **Standard** (**Standard**), select officers, click **Save** (**Save**) button as shown in **Fig.5**:

|                | Code:    | TEMPBE07                  | Name:              | SURENDER SINGH SIROHI           | Designation:                         | DIRECTOR    |                |          |        |
|----------------|----------|---------------------------|--------------------|---------------------------------|--------------------------------------|-------------|----------------|----------|--------|
|                | Servio   | ce: CPSE                  | Cadre:             | CENTRAL SERVICES                | Organization:                        | BHARAT ELEC | TRONICS LIMITE | D        |        |
|                | Batch    | : 1900                    | Status:            | WORKING                         | Form Type:                           | CPSE APAR F | orm            |          |        |
| istance 🔻      | Work Flo | w for Assessment Period : | 01/04/2017 to 31/0 | 3/2018                          |                                      |             |                |          |        |
| il             | Standard |                           |                    |                                 |                                      |             |                |          |        |
| / <del>•</del> | S.No     | Stag                      | e                  |                                 | Name                                 | G           | lobal Targe    | et Date  | Aut    |
|                | 1        | Officer Reported Upon     |                    | SURENDER SINGH SIROHI(TEMPBED   | 07)[DIRECTOR -BHARAT ELECTRONICS LIN |             | earch          | 1        | Delega |
| ,              | 2        | Reporting Authority       |                    | -SELECT                         |                                      | v 🔍         | 31/05/2018     | <b>D</b> |        |
|                | 3        | Reviewing Authority       |                    | -SELECT-                        |                                      | <b>~</b> Q  | 30/06/2018     |          |        |
| ServiceDesk    | 4        | Accepting Authority       |                    | -SELECT-                        |                                      | - 0         | 31/07/2018     | <b>D</b> |        |
|                | 5        | CR Section To Disclose    |                    | ATUL BHATT(C2116)[CHAIRMAN -MEC | CON LIMITED]                         |             | 15/08/2018     | <b>D</b> |        |
|                | 6        | Officer Disclosure        |                    | SURENDER SINGH SIROHI(TEMPBEC   | )7)[DIRECTOR -BHARAT ELECTRONICS LIN | (ITED)      | 31/08/2018     | <b>D</b> |        |
|                | 7        | CR Section for Closing    |                    | ATUL BHATT(C2116)[CHAIRMAN -MEC | CON LIMITED]                         | *           | 31/08/2018     | Û        |        |
|                |          |                           |                    |                                 |                                      |             |                |          |        |
|                | Action - | Save and Next Back T      | o Employee Searcl  | 1                               |                                      |             |                |          |        |

Fig.5

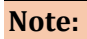

Global Search (<sup>S)</sup>): To serach the officer from global organization.

Copyright © NIC, 2019

Ver.3.2

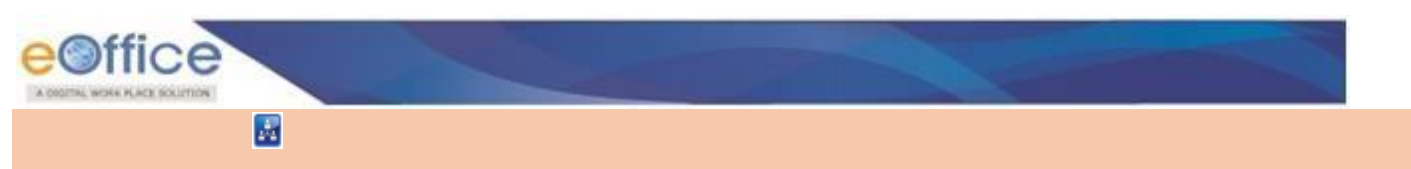

A message prompts **"Workflow Data Saved and Updated Successfully"**, as shown in **Fig.6**:

| n Sparrow             | Home +           | Workflow + Defi     | e Workflow      |                                  |                   |                  |                                             |                  |         |
|-----------------------|------------------|---------------------|-----------------|----------------------------------|-------------------|------------------|---------------------------------------------|------------------|---------|
| Intex                 | E Basic Inf      | ormation            |                 |                                  |                   |                  |                                             |                  |         |
| ✓ Sert                | Code:<br>Service | 3301<br>c CPSE      | Name:<br>Cadre: | SURINDER SINGH<br>NOT APPLICABLE | Design<br>Organia | ation:<br>ation: | GENERAL MANAGER HR<br>TELECOMMUNICATIONS CO | INSULTANTS INDIA |         |
| 🗠 User Assistance 👻   | Batch:           | 1900                |                 |                                  |                   |                  | LIMITED (TCIL)                              |                  |         |
| Role Detail           | (c) Back1        | o search            | Г               |                                  |                   |                  |                                             |                  |         |
| 🗅 Work flow 📼         |                  |                     |                 | WORKFLOW DATA SA                 | VED AND UPDATED   | SUCCESSFU        | ILLY                                        |                  |         |
| D PAR -               | Creation of      | Work Flow - Choosin | Workflow Period |                                  |                   |                  |                                             |                  |         |
| Dossier               | S.NO             |                     | Assessm         | ent Period                       | Statu             | •                | Form Typ                                    | •                | Actions |
| DSC -                 | 1                | From: 01/04/2017    | Te: 31/03/      | 018                              | WORKING           | ×                | CPSE APAR Form                              | v                | Update  |
| C Support@ServiceDesk |                  |                     |                 |                                  |                   |                  |                                             |                  |         |
|                       |                  |                     |                 |                                  |                   |                  |                                             |                  |         |

Fig.6

## **Generation of PAR**

.

 Go to PAR → Generation, select Assessment Period, search user and click Search ( then click on Generate (Generate)) as shown in Fig.7:

| 🚳 Sparrow                 | Home + APAR Generation                                                               |
|---------------------------|--------------------------------------------------------------------------------------|
| 🖨 Inbox                   | Generation of APAR                                                                   |
| ✓ Sent                    | Assessment Period : 2017-2018 •                                                      |
| 🗠 User Assistance 👻       | Employee Search by : Employee Code Choose Designation                                |
| Role Detail               | Batch CPSE   Choose Cadre                                                            |
| 🗅 Work flow 👻             | Generated      Not Generated     Search                                              |
| PAR ▼                     | Search: Copy Excel PDF CSV Show 10 rows                                              |
| Generation                | S.No Form ID Form Type Code Batch Name Designation From Date Quick Action            |
| Update Section 1          | 1 E CPSE APAR Form TEMPBED7 1900 SURENDER SI DIRECTOR 01-04-2017 31-03-2018 Generate |
| Tracking<br>Force Forward | Showing 1 to 1 of 1 entries                                                          |
| 🔳 Dossier 👻               |                                                                                      |
|                           |                                                                                      |
| Support@ServiceDesk       |                                                                                      |

Fig.7

As a result the **Basic Information** form screen appears, custodian fills the details and click **Draft** (**DRAFT**) button, unique Form ID is generated as shown in **Fig.8 & Fig.9** respectively:

|                       | Basic information                                            | 25.462                                                                                                    | REALING SOLARI, STOLET                         | INPAGES!                                     | 2.000 March             |  |  |
|-----------------------|--------------------------------------------------------------|----------------------------------------------------------------------------------------------------|------------------------------------------------|----------------------------------------------|-------------------------|--|--|
| a Mus                 | Name: SURENCER SINCH BRCH<br>Designation: DIRECTOR           | Cadrer<br>Batch                                                                                                 | CENTRAL SERVICES<br>1900                       | Service:<br>Assessment Period:               | 01/04/2017 to 31/03/201 |  |  |
| of Sect               | Mandard                                                      | -10000                                                                                                    |                                                |                                              |                         |  |  |
| lef the Assistance +  | Basic Information                                            |                                                                                                    |                                                |                                              |                         |  |  |
| Ca Role Detail        | Remail*Md3                                                   |                                                                                                    |                                                |                                              | 0                       |  |  |
| O West from -         | PERFORMANCE APPRAISAL REPORT OF CHEF EXECUTIVE               | FUNCTIONAL INTECTOR                                                                                             | FORM<br>5. EXECUTIVE DIRECTORS (E1) AND GENER  | IAL MANAGERIEEI OF CENTRAL PUBLIC MED        | TOR ENTERPRISE SICP SEN |  |  |
|                       |                                                              | For the ye                                                                                                    | argenod from 01.04/2017 to 31.03/2018          |                                              |                         |  |  |
| (2) HVR +             | Each and every section of this                               | form should be filled in by                                                                                     | the concerned officeriauthority carefully real | ding the instructions attached to this form. |                         |  |  |
| Donner -              | (76-1                                                        | Sections 1 – Basic Information<br>(To be Bland in by the Human Resources/Administration Department of the CP3E) |                                                |                                              |                         |  |  |
| 090 -                 |                                                              |                                                                                                    |                                                |                                              |                         |  |  |
| O Support@ServiceDeak |                                                              |                                                                                                    |                                                |                                              |                         |  |  |
|                       |                                                              |                                                                                                    |                                                |                                              |                         |  |  |
|                       |                                                              |                                                                                                    |                                                |                                              |                         |  |  |
|                       |                                                              |                                                                                                    |                                                |                                              |                         |  |  |
|                       | 1.Rame of the Officer reported upon :                        | DUREN                                                                                                    | DER SINOH SIRDHE                               |                                              |                         |  |  |
|                       | 1.Name of the Officer reported upon :<br>2.Employee Number : | DUREN<br>TEMPS                                                                                                  | CER SINCH SIRCH                                |                                              |                         |  |  |

Fig.8

Search

) button

| B Sparrow           | Home ► APAR Generation      |                                                     |                |          |          |                    |             |             |             |                  |
|---------------------|-----------------------------|-----------------------------------------------------|----------------|----------|----------|--------------------|-------------|-------------|-------------|------------------|
| 🕰 Inbox             | Generation of APAR          |                                                     |                |          |          |                    |             |             |             |                  |
| ✓ Sent              | Assessment Period :         | 2017-2018                                           | ٣              |          |          |                    |             |             |             |                  |
| 🗠 User Assistance 👻 | Employee Search by :        | Employee Code                                       | Choose Desig   | nation • | SUR      | ENDER SINGH SIROHI |             |             |             |                  |
| Role Detail         |                             | Batch                                               | CPSE           | •        | Cho      | ose Cadre          | •           |             |             |                  |
| 🗅 Work flow 👻       |                             | <ul> <li>Generated</li> <li>Not Generate</li> </ul> | ed             | Search   |          |                    |             |             |             |                  |
| 🖹 PAR 👻             | Search:                     |                                                     |                |          |          |                    |             | Copy Ex     | cel PDF     | CSV Show 10 rows |
| ■ Dossier 👻         | ■ # S.No # #                | Form ID                                             | Form Type 🛛 🛔  | Code 📲   | Batch 11 | Name               | Designation | From Date 1 | To Date 🛛 🕴 | Quick Action     |
| DSC -               | 1 E 2018-0                  | 1042017-31032018-2016551                            | CPSE APAR Form | TEMPBE07 | 1900     | SURENDER SI        | DIRECTOR    | 01-04-2017  | 31-03-2018  | Generate         |
| Support@ServiceDesk | Showing 1 to 1 of 1 entries |                                                     |                |          |          |                    |             | First       | Previous    | 1 Next Last      |
|                     |                             |                                                     |                |          |          |                    |             |             |             |                  |

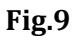

#### Send PAR

Fill the form and click Send To Officer Reported Upon (
 Send To Officer Reported Upon (
 Send To Officer Reported Upon (
 Send To Officer Reported Upon (
 Send To Officer Reported Upon (

| <u>eOffice</u>                   | Smart Performance Ap                                | sparrow-cpse.eoffice.gov.in says                                                                                                    | Acout - Help - +                                            |
|----------------------------------|-----------------------------------------------------|----------------------------------------------------------------------------------------------------|-------------------------------------------------------------|
| · Sparrow                        | Basic Information                                   | To submit                                                                                                    | 1.7.540.0-1 100.00                                          |
| Ca interes                       | Name: SURENDER SINCH SIRCH<br>Designation: DIRECTOR | OK Const                                                                                                    | Service: CP9E<br>Assessment Period: 0104/2017 to 31/03/2018 |
| 🕈 Seit                           | Standard                                            |                                                                                                    |                                                             |
| let User Assistance +            | Basic Information                                   | 41174-971                                                                                                    |                                                             |
| G Role Detail                    | PERFORMANCE APPRAISAL REPORT OF CHEF EXEC           | FORM<br>UTIVES, FUNCTIONAL DIRECTORS, EXECUTIVE DIRECTORS (E9) AND GENERAL                                                                                               | MAMAGER(EB) OF CENTRAL PUBLIC SECTOR ENTERPRISE S(CPSEA)    |
| D Web for a                      | C ( ) ( ) ( ) ( ) ( ) ( ) ( ) ( ) ( ) (             | For the year/period from 01/04/2017 to 31/03/2018                                                                                                    |                                                             |
| Contraction of the second second | Each and every section                              | of this form should be filled in by the concerned officer authority carefully reading                                                                                    | the instructions attached to this lixin.                    |
| R PAR +                          |                                                     | Section I - Basic Information<br>(To be filled in by the Human Resources Personnel/Administration Department of<br>Personal Data of the officer operating specified upon | if the CPSE)                                                |
| Donser -                         |                                                     | <ul> <li>Constraint Annual of their Annual Constraint Stational Stational</li> </ul>                                                                                     |                                                             |
| ■ 09C +                          |                                                     |                                                                                                    |                                                             |
| C Support@ServiceDetk            |                                                     |                                                                                                    |                                                             |
|                                  | 1.Mane of the Officer reported upon :               | SURENDER SINDH BIRDH                                                                                                    |                                                             |
|                                  | 2.Employee Number :                                 | TEMPBE07                                                                                                    |                                                             |
|                                  | 3. Date of Birth :                                  | 236771986                                                                                                    |                                                             |
|                                  | 4. Brief Academic & Professional Qualifications :   |                                                                                                    |                                                             |
|                                  | DRAFT Send To Officer Reported Upon                 | 31.                                                                                                    | *                                                           |

### Fig.10

• As a result message page appears PAR is sent to the officer as shown in **Fig.11**:

| Office              |
|---------------------|
| Sparrow             |
| Inbox               |
| ✔ Sent              |
| 🛃 User Assistance 👻 |
| ם Role Detail       |
| ືງ Work flow 🔻      |
| ) Par 🚽             |
| Dossier 🔻           |
| DSC -               |
| Support@ServiceDesk |

Fig.11

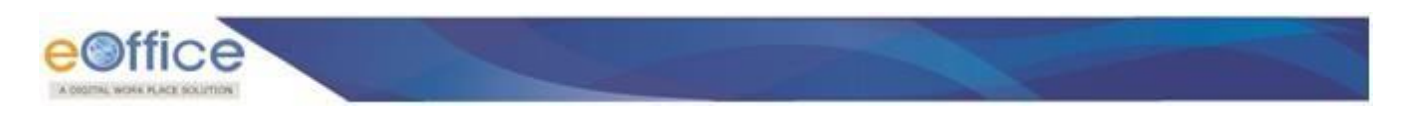

## **Movement of PAR-Standard Flow**

#### **Stage 1: Officer performs the following steps to fill PAR:**

• Click **PAR ID** (<sup>2018-01042017-31032018-2016551</sup>) under **My Par** tab to open PAR as shown in **Fig.12**:

| n Sparrow            | SPARROW portal for various services have been splitted, you                          |
|----------------------|--------------------------------------------------------------------------------------|
| 🕒 Inbox              | Home > Inbox                                                                         |
| ✓ Sent               | Standard Represent                                                                   |
| Le User Assistance ▼ | My Part) Assess Parto                                                                |
| E Dossier 💌          | S.No la APAR ID Form Type Received On Sent By Sent Date Current Stage Quick Action   |
| DSC -                | 1 E 2018-01042017 CPSE APAR Form 15/11/2018 ATUL BHATT ( 15/11/2018 Officer Reported |
| Support@ServiceDesk  | Showing 1 to 1 of 1 entries                                                          |
|                      | riist rievuus i ivekt La                                                             |
|                      |                                                                                      |

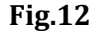

Officer fills the Self Appraisal form and click Send To Reporting Authority
 Send To Reporting Authority
 button, as shown in Fig.13:

| eoffice                      | Smart Perfo                                                                                                    | rmance Appraisal Report Re                                                     | ecording Online V                               | Vindow (SPARROW)                                                                       | About ← Help ← M                                                                    | R SURENDER SINGH SIROHI(DIRECTOR |
|------------------------------|----------------------------------------------------------------------------------------------------|--------------------------------------------------------------------------------|-------------------------------------------------|----------------------------------------------------------------------------------------|-------------------------------------------------------------------------------------|----------------------------------|
| s Sparrow                    | - Basic Information —                                                                                                    |                                                                                |                                                 |                                                                                        |                                                                                     |                                  |
| a Inbox                      | Name: SURENDER S<br>Designation: DIRECTOR                                                                                     | INGH SIROHI                                                                    | Cadre:<br>Batch:                                | CENTRAL SERVICES                                                                       | Service:<br>Assessment Period:                                                      | CPSE<br>01/04/2017 to 31/03/2018 |
| Sent                         | Workflow Details (Kindly cl                                                                                                   | pective name.)                                                                 | ٥                                               |                                                                                        |                                                                                     |                                  |
| User Assistance 🔻            | Standard Basic Information Self Approise                                                                                      |                                                                                |                                                 |                                                                                        |                                                                                     |                                  |
| Dossier 👻                    | 3. During the period under report,<br>systematic improvement (resul                                                           | do you believe that you have made a<br>ting in significant benefits to the Cor | any exceptional contri<br>npany and/or reductio | bution, e.g. successful completion of an<br>n to time and costs)? If so, please give a | extraordinarily challenging task or major<br>verbal description (within 100 words): |                                  |
| DSC 👻                        | During the period under report, do                                                                                            | you believe that you have made any ex                                          | ceptional contribution, e                       | .g. successful completion of an extraordinar                                           | ily challenging task or major systematic improvement                                | (resulting in significant        |
| <b>〕</b> Support@ServiceDesk | 4. What are the constraints that hindered your performance?                                                                   |                                                                                |                                                 |                                                                                        |                                                                                     |                                  |
|                              | performance       5. Please indicate specific areas of training that will add value to you:       For the current assignment: |                                                                                |                                                 |                                                                                        | 10                                                                                  |                                  |
|                              |                                                                                                    |                                                                                |                                                 |                                                                                        |                                                                                     |                                  |
|                              |                                                                                                    |                                                                                |                                                 |                                                                                        | h                                                                                   |                                  |
|                              | For your future career:                                                                                                    |                                                                                | Kolkat                                          | 3                                                                                      |                                                                                     | 10                               |
|                              | 6. Declaration                                                                                                    |                                                                                |                                                 |                                                                                        |                                                                                     |                                  |
|                              | DRAFT Send To Repor                                                                                                    | ing Authority                                                                  |                                                 |                                                                                        |                                                                                     |                                  |

Fig.13

• A confirmation window appears click on **OK** (

) button as shown in **Fig.14**:

Copyright © NIC, 2019

|                       | Smart Performance Appraisal             | sparrow-cpse.eoffice.gov.in says                                        | About 🗸 He                    |
|-----------------------|-----------------------------------------|-------------------------------------------------------------------------|-------------------------------|
| asic Information      | ı ———                                   | To submit.                                                              |                               |
| Name:<br>Designation: | SURENDER SINGH SIROHI<br>DIRECTOR       | OK                                                                      | Service:<br>Assessment Period |
| Workflow De           | tails (Kindly click here and verify the | Details of Assessing Authorities by hovering the mouse over the respect | tive name.)                   |
| itandard              |                                         |                                                                         |                               |
| asic Information      | Self Appraisal                          |                                                                         |                               |
|                       |                                         |                                                                         |                               |

Fig.14

• A message prompts "Sent Successfully to" as shown in Fig.15:

| B Sparrow           |                                                                                                    |
|---------------------|----------------------------------------------------------------------------------------------------|
| 🕒 Inbox             |                                                                                                    |
| ✓ Sent              | MESSAGE                                                                                                    |
| 🗠 User Assistance 👻 |                                                                                                    |
| 🔳 Dossier 🔻         | APAR ID : 2018-01042017-31032018-2016551 has been Sent Successfully to GOUTAM CHATTARJEE (50124) [DIRECTOR ] |
| DSC 🗸               | O BACK Click the Link to redirect back .                                                                     |
| Gupport@ServiceDesk |                                                                                                    |
|                     |                                                                                                    |

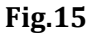

#### **Stage 2: Reporting Authority performs the following steps to Forward to Reviewing Authority:**

• Click PAR ID (<sup>2018-01042017-31032018-2016551</sup>) under Access Par tab to open the Form as shown in Fig.16:

| 🚳 Sparrow           | able in your inbox. Please use respective services portal for assessing the PARs of such officers.                        |  |  |  |  |  |  |  |
|---------------------|----------------------------------------------------------------------------------------------------|--|--|--|--|--|--|--|
| 🕰 Inbox             | Home > Inbox                                                                                                    |  |  |  |  |  |  |  |
|                     | Standard Representation                                                                                                   |  |  |  |  |  |  |  |
| 🗠 User Assistance 👻 | My Par(0)         Assess Par(1)           Search:         Copy         Excel         PDF         CSV         Show 10 rows |  |  |  |  |  |  |  |
| E Dossier 👻         | S.No I APARID II Form Type II Officer Detail II Received On II Sent By II Sent Date II Current Stage II Quick Action II   |  |  |  |  |  |  |  |
|                     | 1 E E 2018-01042017 CPSE APAR Form SURENDER SI 16/11/2018 SURENDER SI 16/11/2018 Reporting Autho                          |  |  |  |  |  |  |  |
| Support@ServiceDesk | Showing 1 to 1 of 1 entries First Previous 1 Next Last                                                                    |  |  |  |  |  |  |  |

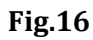

• A page appears, Reporting Authority views **Basic Information & Self Appraisal** forms, grades the PAR in

Appraisal, click Send to Reviewing Authority (

Send To Reviewing Authority

) button as shown in **Fig.17**:

Copyright © NIC, 2019

|                                                                                              | F Basic Information                                                                                                  |                                                                                                    |                                                                        |                                                                                                    |                                                                                                    |                                                  |  |  |
|----------------------------------------------------------------------------------------------|----------------------------------------------------------------------------------------------------|----------------------------------------------------------------------------------------------------|------------------------------------------------------------------------|----------------------------------------------------------------------------------------------------|----------------------------------------------------------------------------------------------------|--------------------------------------------------|--|--|
| *                                                                                            | Name:<br>Designation:                                                                                                | SURENDER SINGH SIROHI<br>DIRECTOR                                                                                                    | Cadre:<br>Batch:                                                       | CENTRAL SERVICES                                                                                                    | Service:<br>Assessment Period:                                                                      | CPSE<br>01/04/2017 to 31/03/2018                 |  |  |
|                                                                                              | Workflow Det                                                                                                    | ails (Kindly click here and verify the Det                                                                                            | ails of Assessing Authori                                              | ties by hovering the mouse over the respe                                                                                                    | ctive name.)                                                                                        | •                                                |  |  |
| ssistance 🔻                                                                                  | Standard                                                                                                    |                                                                                                    |                                                                        |                                                                                                    |                                                                                                    |                                                  |  |  |
| r <del>*</del>                                                                               | Basic mormation                                                                                                    | Sen Appraisa                                                                                                    | SECTION                                                                | III : Appraisal of the Reporting Authority                                                                                                    |                                                                                                    |                                                  |  |  |
| <i>,</i>                                                                                     | 1. Please state wh                                                                                                   | ether you agree with the responses relating                                                                                           | to the accomplishments of                                              | the work plan as filled out in Section II.If not,                                                                                                    | please furnish factual details.                                                                     |                                                  |  |  |
| @ServiceDesk                                                                                 | Please state                                                                                                    | whether you agree with the responses relating t                                                                                       | to the accomplishments of the                                          | work plan as filled out in Section II.If not, please                                                                                                    | furnish factual details.                                                                            |                                                  |  |  |
|                                                                                              | 2. Please commen                                                                                                    | t on the claim (if any) made by the officer re                                                                                        | ported upon about his exce                                             | ptional contribution.                                                                                                    |                                                                                                    |                                                  |  |  |
|                                                                                              | Please comment of                                                                                                    | on the claim (if any) made by the officer reported                                                                                    | d upon about his exceptional                                           | contribution.                                                                                                    |                                                                                                    |                                                  |  |  |
|                                                                                              | 3. Has the officer                                                                                                   | reported upon met with any significant short                                                                                          | fall in achieving the targets                                          | ? If yes, please furnish factual details.                                                                                                    |                                                                                                    |                                                  |  |  |
|                                                                                              | Has the officer rep                                                                                                  | orted upon met with any significant shortfall in a                                                                                    | achieving the targets? If yes,                                         | please furnish factual details.                                                                                                    |                                                                                                    | ~                                                |  |  |
|                                                                                              | 4. Do you agree w                                                                                                    | ith the constraints mentioned by the officer                                                                                          | reported upon that had hin                                             | dered his performance and, if so, to what exte                                                                                                    | nt?                                                                                                 |                                                  |  |  |
|                                                                                              | Do you agree with                                                                                                    | Do you agree with the constraints mentioned by the officer reported upon that had hindered his performance and, if so, to what extent |                                                                        |                                                                                                    |                                                                                                    |                                                  |  |  |
|                                                                                              | 5. Do you agree w                                                                                                    | 5. Do you agree with the competency up-gradation needs as identified by the Officer?                                                  |                                                                        |                                                                                                    |                                                                                                    |                                                  |  |  |
|                                                                                              | Generality                                                                                                    | Processory and a second attended and the second attended to                                                                           | - d h h Off                                                            |                                                                                                    |                                                                                                    |                                                  |  |  |
|                                                                                              | DRAFT                                                                                                    | Send To Reviewing Authority                                                                                                    | ]                                                                      | Fig.17                                                                                                    |                                                                                                    |                                                  |  |  |
| A confir                                                                                     | mation win                                                                                                    | ndow appears click                                                                                                    | t on <b>OK</b> (                                                       | <b><sup>З</sup>ig.17</b><br>ок<br>) button as s                                                                                                    | hown in <b>Fig.18:</b>                                                                              |                                                  |  |  |
| A confir<br>S                                                                                | mation wir                                                                                                    | adow appears click                                                                                                    | t on <b>OK</b> (                                                       | <b>Gig.17</b><br>ок<br>) button as s                                                                                                    | hown in <b>Fig.18</b> :                                                                             | About -                                          |  |  |
| A confir<br>S                                                                                | mation win                                                                                                    | and to Reviewing Authority                                                                                                    | x on OK (<br>w-cpse.eoffice.<br>orm is Submitted,<br>nit.              | <b>OK</b> ) button as s<br>gov.in says<br>data will not be changed. Are                                                                                                    | hown in <b>Fig.18:</b><br>You Sure want                                                             | About -                                          |  |  |
| A confir<br>S<br>Information —<br>ne:<br>ignation:                                           | mation win                                                                                                    | and to Reviewing Authority                                                                                                    | w-cpse.eoffice.<br>orm is Submitted,<br>nit.                           | <b>Fig.17</b><br>ОК) button as s<br>gov.in says<br>data will not be changed. Are                                                                                                    | hown in Fig.18:<br>You Sure want                                                                    | About -<br>Service:<br>Assessment Period         |  |  |
| A confir<br>S<br>Information —<br>ne:<br>ignation:                                           | mation win<br>mart Perform<br>surender sing<br>director<br>s (Kindly click l                                         | And to Reviewing Authority                                                                                                    | w-cpse.eoffice.<br>orm is Submitted,<br>mit.                           | <b>Fig.17</b><br>ОК) button as s<br>gov.in says<br>data will not be changed. Are                                                                                                    | hown in Fig.18: You Sure want Cancel Use over the respective na                                     | About -<br>Service:<br>Assessment Period<br>me.) |  |  |
| A confir<br>S<br>Information —<br>ne:<br>ignation:<br>rkflow Detail                          | mation win<br>mart Perform<br>SURENDER SING<br>DIRECTOR                                                              | And to Reviewing Authority                                                                                                    | w-cpse.eoffice.<br>orm is Submitted,<br>nit.                           | Fig.17<br>OK) button as s<br>gov.in says<br>data will not be changed. Are                                                                                                    | hown in Fig.18:<br>You Sure want<br>Cancel                                                          | About -<br>Service:<br>Assessment Period<br>me.) |  |  |
| A confir<br>S<br>Information —<br>ne:<br>ignation:<br>rkflow Detail<br>dard<br>: Information | mation win<br>mart Perform<br>surender sing<br>director<br>s (Kindly click I<br>Self Appraisal                       | Appraisal                                                                                                    | w-cpse.eoffice.<br>orm is Submitted,<br>nit.                           | <b>Fig.17</b><br><b>ΟΚ</b> ) button as s<br>gov.in says<br>data will not be changed. Are<br><b>ΟΚ</b><br>thorities by hovering the mo                                                          | hown in Fig.18:<br>You Sure want<br>Cancel                                                          | About -<br>Service:<br>Assessment Period<br>me.) |  |  |
| A confir<br>S<br>Information —<br>ne:<br>ignation:<br>rkflow Detail<br>dard                  | mation win<br>mart Perform<br>SURENDER SING<br>DIRECTOR<br>S (Kindly click I<br>Self Appraisal                       | Appraisal                                                                                                    | w-cpse.eoffice.<br>orm is Submitted,<br>nit.                           | Fig.17<br>OK) button as s<br>gov.in says<br>data will not be changed. Are<br>thorities by hovering the mo                                                                                      | hown in Fig.18:<br>You Sure want<br>Cancel                                                          | About -<br>Service:<br>Assessment Period<br>me.) |  |  |
| A confir<br>S<br>Information —<br>ne:<br>ignation:<br>rkflow Detail<br>dard<br>Information   | mation win<br>mart Perform<br>SURENDER SING<br>DIRECTOR<br>S (Kindly click I<br>Self Appraisal<br>her you agree with | Appraisal                                                                                                    | w-cpse.eoffice.<br>orm is Submitted,<br>nit.<br>of Assessing Au<br>SEC | Fig.17<br>OK ) button as s<br>gov.in says<br>data will not be changed. Are<br>(OK)<br>thorities by hovering the mo<br>TION III : Appraisal of the Reputer<br>ats of the work plan as filled on | hown in Fig.18:<br>You Sure want<br>Cancel<br>Duse over the respective national<br>orting Authority | About -<br>Service:<br>Assessment Period<br>me.) |  |  |

Fig.18

• A message prompts "Sent Successfully" to as shown in Fig.19:

| n Sparrow           |                                                                                                    |  |
|---------------------|----------------------------------------------------------------------------------------------------|--|
| 🛥 Inbox             |                                                                                                    |  |
| ✓ Sent              | MESSAGE                                                                                                |  |
| 🗠 User Assistance 🔻 |                                                                                                    |  |
| E Dossier 👻         | APAR ID : 2018-01042017-31032018-2016551 has been Sent Successfully to P K SARANGI (50169) [DIRECTOR ] |  |
| DSC -               | O BACK Click the Link to redirect back .                                                               |  |
| Support@ServiceDesk |                                                                                                    |  |
|                     |                                                                                                    |  |

**Fig.19** 

#### Stage 3: Reviewing Authority performs the following steps to send the PAR to CR

Click PAR ID (<sup>2018-01042017-31032018-2016551</sup>) under Access Par tab to open PAR as shown Fig. 20

| n Sparrow            | services have been splitted you may found that P&Rs of other services officer are not available in your inhox. Please use respective services portal for assessing the P&Rs of such officers |  |  |  |  |  |  |
|----------------------|----------------------------------------------------------------------------------------------------|--|--|--|--|--|--|
| Inbox                | Home > Index                                                                                                    |  |  |  |  |  |  |
| ✓ Sent               | Standard E Representa                                                                                                    |  |  |  |  |  |  |
| Le User Assistance ▼ | My Part() Assess Part() Search: Coov Excel PDF CSV Show 10 rows                                                                                                    |  |  |  |  |  |  |
| Dossier •            | S.No II II APAR ID Form Type Officer Detail Received On Sent By Sent Date Current Stage Quick Action                                                                                         |  |  |  |  |  |  |
| DSC -                | 1 E 2018-01042017 CPSE APAR Form SURENDER SL 16/11/2018 P.K.SARANGI 16/11/2018 Accepting Autho                                                                                               |  |  |  |  |  |  |
| Support@ServiceDesk  | Showing 1 to 1 of 1 entries                                                                                                    |  |  |  |  |  |  |
|                      |                                                                                                    |  |  |  |  |  |  |

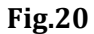

Reviewing Authority views Basic Information, Self Appraisal & Appraisal forms and Finalize grade in Reviewing form, click Sent to CR Section (Send To CR Section) as shown in Fig.21:

|                                                                                                    | - Next Internetion                                                                                                    |                                                                              |                                                                                                    |                                                                                                    |                                                                                                  |  |
|----------------------------------------------------------------------------------------------------|----------------------------------------------------------------------------------------------------|------------------------------------------------------------------------------|----------------------------------------------------------------------------------------------------|----------------------------------------------------------------------------------------------------|--------------------------------------------------------------------------------------------------|--|
|                                                                                                    | Name: SURENDER SINGH SIROH                                                                                                    | Cadre:                                                                       | CENTRAL SERVICES                                                                                                    | Service                                                                                                    | CPSE                                                                                             |  |
|                                                                                                    | Designation: DMSCTON                                                                                                    | Belch:                                                                       | 1980                                                                                                    | Assessment Period:                                                                                                    | 81/G4(2817 to 31/03/2018                                                                         |  |
|                                                                                                    | Workflow Details (Kindy cick here ano ye                                                                                                    | only the Octains of Assessing Author                                         | ties by hovering the mouse over the resp                                                                                                    | cove name.)                                                                                                    | 0                                                                                                |  |
| abros +                                                                                                    | standard                                                                                                    |                                                                              |                                                                                                    | 00.000 (0.000 e                                                                                                    |                                                                                                  |  |
| 1997 - 1997 - 1997 - 1997 - 1997 - 1997 - 1997 - 1997 - 1997 - 1997 - 1997 - 1997 - 1997 - 1997 - 1997 - 1997 -        | Test Mornalist Sel Approval                                                                                                    | Testening                                                                    |                                                                                                    |                                                                                                    |                                                                                                  |  |
|                                                                                                    | Overall Grade by Repetiting Officer (Dat of 190%)                                                                                                    | 2.20                                                                         | Geera                                                                                                    | Crede by Reviewing Officer (Ool of 100%)                                                                                          | 2.20                                                                                             |  |
|                                                                                                    |                                                                                                    |                                                                              |                                                                                                    |                                                                                                    |                                                                                                  |  |
| ServerDeak                                                                                                    |                                                                                                    | Section V                                                                    | - Acceptance by the Accepting Authority                                                                                                    |                                                                                                    |                                                                                                  |  |
|                                                                                                    | 1. In the overall grade given be the Reporting Revi                                                                                                    | www.eg Authority is consistent with the                                      | peo picture given by them 7                                                                                                    |                                                                                                    |                                                                                                  |  |
|                                                                                                    | #YES CND                                                                                                    |                                                                              |                                                                                                    |                                                                                                    |                                                                                                  |  |
|                                                                                                    | 2 Do you assessed the remarks of the Reporting                                                                                                    | Government & Photomer?                                                       |                                                                                                    |                                                                                                    |                                                                                                  |  |
|                                                                                                    | #129.040                                                                                                    |                                                                              |                                                                                                    |                                                                                                    |                                                                                                  |  |
|                                                                                                    | The data of efference of energies, during mound                                                                                                    |                                                                              | 2                                                                                                    |                                                                                                    |                                                                                                  |  |
|                                                                                                    | In case of difference of colorer, orbert freedation                                                                                                    | and reactes for the same rate of gree                                        | 10<br>10                                                                                                    |                                                                                                    |                                                                                                  |  |
|                                                                                                    |                                                                                                    |                                                                              |                                                                                                    |                                                                                                    |                                                                                                  |  |
|                                                                                                    |                                                                                                    |                                                                              |                                                                                                    |                                                                                                    |                                                                                                  |  |
|                                                                                                    | 4. Overall grade on a grote of 5-10 (Gloces should                                                                                                    | the assignation a scale of 1-10, with 1                                      | It releasing to the best grade and 1 to the low                                                                                                    | ost gradie).                                                                                                    |                                                                                                  |  |
|                                                                                                    | 10                                                                                                    |                                                                              |                                                                                                    |                                                                                                    | *                                                                                                |  |
|                                                                                                    | DRW-7 Develop                                                                                                    |                                                                              |                                                                                                    |                                                                                                    |                                                                                                  |  |
|                                                                                                    | DIWP7 Send To CR Berlive                                                                                                    |                                                                              | Fig.21                                                                                                    |                                                                                                    |                                                                                                  |  |
|                                                                                                    | DBMPT Bend To CR Section                                                                                                    |                                                                              | Fig.21                                                                                                    |                                                                                                    |                                                                                                  |  |
| A confi                                                                                                    | rmation window appe                                                                                                    | ars click on <b>OK</b>                                                       | <b>Fig.21</b>                                                                                                    | n as shown in <b>Fig.</b> 2                                                                                                    | 22:                                                                                              |  |
| A confi                                                                                                    | rmation window appe                                                                                                    | ars click on <b>OK</b>                                                       | Fig.21                                                                                                    | n as shown in <b>Fig.</b> 2                                                                                                    | 22:<br>About -                                                                                   |  |
| A confi                                                                                                    | rmation window apper<br>Smart Performance App                                                                                                    | ars click on OK<br>sparrow-cpse.eoffic<br>Once Form is Submitt               | Fig.21                                                                                                    | n as shown in <b>Fig.2</b><br>Are You Sure want                                                                                   | 22:<br>About -                                                                                   |  |
| A confin                                                                                                    | rmation window appe                                                                                                    | ars click on OK<br>sparrow-cpse.eoffi<br>Once Form is Submitt<br>To submit.  | Fig.21<br>(OK) button<br>ce.gov.in says<br>ed, data will not be changed. /                                                                                                    | n as shown in <b>Fig.2</b><br>Are You Sure want                                                                                   | 22:<br>About -                                                                                   |  |
| A confin                                                                                                    | rmation window appe<br>Smart Performance App<br>SURENDER SINGH SIROHI                                                                                        | ars click on OK<br>sparrow-cpse.eoffi<br>Once Form is Submitt<br>To submit.  | Fig.21                                                                                                    | n as shown in Fig.2                                                                                                    | 22:<br>About -<br>Service:                                                                       |  |
| A confin<br>ic Information<br>ame:<br>251gnation:                                                                      | rmation window apper<br>Smart Performance App<br>SURENDER SINGH SIROHI<br>DIRECTOR                                                                           | ars click on OK<br>sparrow-cpse.eoffic<br>Once Form is Submitt<br>To submit. | Fig.21<br>( OK ) button<br>ce.gov.in says<br>ed, data will not be changed. /                                                                                                   | n as shown in Fig.2<br>Are You Sure want                                                                                          | 22:<br>About -<br>Service:<br>Assessment Period:                                                 |  |
| A confin<br>ic Information<br>ame:<br>asignation:                                                                      | cmation window appe<br>Smart Performance App<br>SURENDER SINGH SIROHI<br>DIRECTOR                                                                            | ars click on OK<br>sparrow-cpse.eoffi<br>Once Form is Submitt<br>To submit.  | Fig.21                                                                                                    | n as shown in Fig.2<br>Are You Sure want                                                                                          | 22:<br>About -<br>Service:<br>Assessment Period:                                                 |  |
| A confin<br>ic Information<br>ame:<br>esignation:<br>orkflow Det.                                                      | crmation window appe<br>Smart Performance App<br>SURENDER SINGH SIROHI<br>DIRECTOR<br>ails (Kindly click here and verify th                                  | ars click on OK<br>sparrow-cpse.eoffic<br>Once Form is Submitt<br>To submit. | Fig.21<br>(OK) button<br>ce.gov.in says<br>ed, data will not be changed. /                                                                                                    | n as shown in Fig.2<br>Are You Sure want<br>OK Cancel<br>mouse over the respective na                                             | 22:<br>About -<br>Service:<br>Assessment Period:<br>ame.)                                        |  |
| A confin<br>tic Information<br>ame:<br>esignation:<br>orkflow Det:<br>ndard                                            | rmation window apper<br>Smart Performance App<br>SURENDER SINGH SIROHI<br>DIRECTOR<br>ails (Kindly click here and verify th                                  | ars click on OK<br>sparrow-cpse.eoffic<br>Once Form is Submitt<br>To submit. | Fig.21                                                                                                    | n as shown in Fig.2<br>Are You Sure want<br>OK Cancel<br>mouse over the respective na                                             | 22:<br>About -<br>Service:<br>Assessment Period:<br>ame.)                                        |  |
| A confin<br>ic Information<br>ame:<br>esignation:<br>orkflow Det.<br>ndard<br>iic Information                          | crmation window apper<br>Smart Performance App<br>SURENDER SINGH SIROHI<br>DIRECTOR<br>ails (Kindly click here and verify th<br>Self Appraisal Appraisal Ref | ars click on OK<br>sparrow-cpse.eoffi<br>Once Form is Submitt<br>To submit.  | Fig.21                                                                                                    | n as shown in Fig.2<br>Are You Sure want<br>OK Cancel<br>mouse over the respective na                                             | 22:<br>About -<br>Service:<br>Assessment Period:<br>ame.)                                        |  |
| A confin<br>ic Information<br>ame:<br>esignation:<br>orkflow Det:<br>indard<br>ic Information<br>eload Old PAR         | crmation window appe<br>Smart Performance App<br>SURENDER SINGH SIROHI<br>DIRECTOR<br>ails (Kindly click here and verify the<br>Self Appraisal Appraisal Re  | ars click on OK<br>sparrow-cpse.eoffi<br>Once Form is Submitt<br>To submit.  | Fig.21                                                                                                    | n as shown in Fig.2<br>Are You Sure want<br>OK Cancel<br>mouse over the respective na                                             | 22:<br>About -<br>Service:<br>Assessment Period:<br>ame.)                                        |  |
| A confin<br>ic Information<br>ame:<br>esignation:<br>orkflow Det<br>indard<br>ic Information<br>eload Old PAR          | crmation window appe<br>Smart Performance App<br>SURENDER SINGH SIROHI<br>DIRECTOR<br>alls (Kindly click here and verify th<br>Self Appraisal Appraisal Ref  | ars click on OK<br>sparrow-cpse.eoffu<br>Once Form is Submitt<br>To submit.  | Fig.21                                                                                                    | n as shown in Fig.2<br>Are You Sure want<br>OK Cancel<br>mouse over the respective na                                             | 22:<br>About ~<br>Service:<br>Assessment Period:<br>ame.)                                        |  |
| A confin<br>ic Information<br>ame:<br>esignation:<br>orkflow Det:<br>ndard<br>ic Information<br>eload Old PAR          | rmation window apper<br>Smart Performance App<br>SURENDER SINGH SIROHI<br>DIRECTOR<br>ails (Kindly click here and verify the<br>Self Appraisal Appraisal Ref | ars click on OK<br>sparrow-cpse.eoffic<br>Once Form is Submitt<br>To submit. | Fig.21<br>(OK) button<br>ce.gov.in says<br>ed, data will not be changed. /                                                                                                    | n as shown in Fig.2<br>Are You Sure want<br>OK Cancel<br>mouse over the respective na                                             | 22:<br>About -<br>Service:<br>Assessment Period:<br>ame.)                                        |  |
| A confin<br>ic Information<br>ime:<br>esignation:<br>orkflow Det:<br>id Information<br>ic Information<br>eload Old PAR | rmation window apper<br>Smart Performance App<br>SURENDER SINGH SIROHI<br>DIRECTOR<br>aills (Kindly click here and verify th<br>Self Appraisal Appraisal Re  | ars click on OK<br>sparrow-cpse.eoffic<br>Once Form is Submitt<br>To submit. | Fig.21<br>(OK) button<br>ce.gov.in says<br>ed, data will not be changed. A<br>Authorities by hovering the r                                                                    | n as shown in Fig.2<br>Are You Sure want<br>OK Cancel<br>mouse over the respective na                                             | 22:<br>About ~<br>Service:<br>Assessment Period:<br>ame.)                                        |  |
| A confin<br>ic Information<br>ame:<br>esignation:<br>orkflow Det<br>ic Information<br>eload Old PAR                    | rmation window appe<br>Smart Performance App<br>SURENDER SINGH SIROHI<br>DIRECTOR<br>ails (Kindly click here and verify th<br>Self Appraisal Appraisal Re    | ars click on OK<br>sparrow-cpse.eoffu<br>Once Form is Submitt<br>To submit.  | Fig.21<br>(OK) button<br>ce.gov.in says<br>ed, data will not be changed. /<br>Authorities by hovering the<br>Section IV – Review by the Rev<br>to discharge of responsibilitie | n as shown in Fig.2 Are You Sure want OK Cancel mouse over the respective na viewing Authority es and various attributes of the o | 22:<br>About -<br>Service:<br>Assessment Period:<br>ame.)<br>officer reported upon in Section II |  |

Fig.22

• A message prompts "Sent Successfully" to as shown in Fig.23:

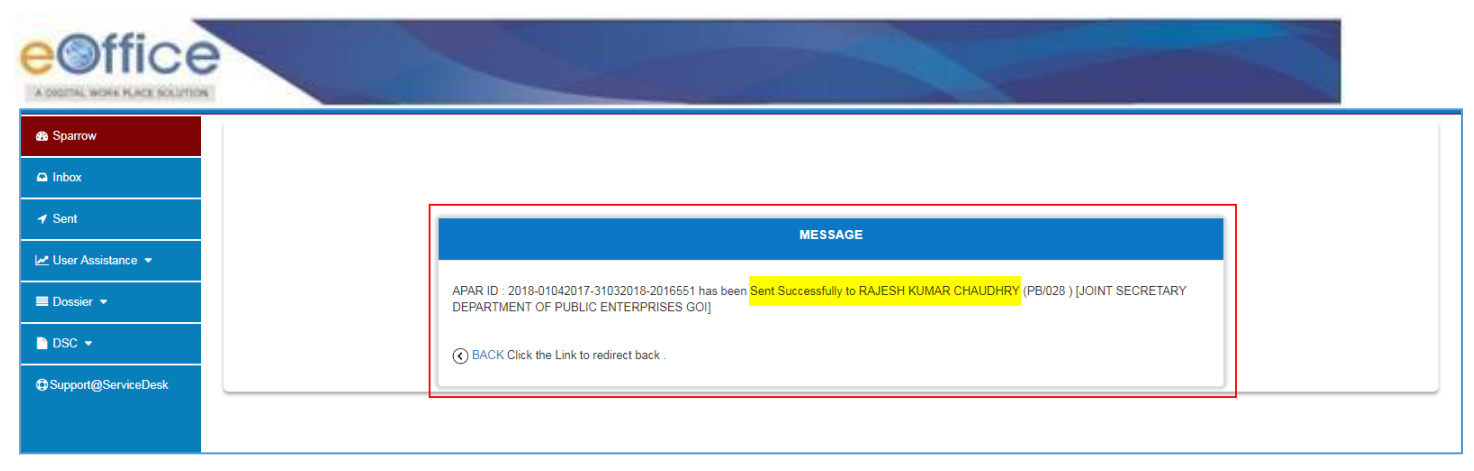

Fig.23

#### Annexure-II

#### <u>\*######</u>#

### Time schedule for preparation/completion of APAR (Reporting year- Financial year)

| S.No. | Activity                                              | Date by which to be completed                |
|-------|-------------------------------------------------------|----------------------------------------------|
| 1.    | Distribution of blank APAR                            | 31 <sup>st</sup> March.                      |
|       | forms to all concerned (i.e., to                      | (This may be completed even a week earlier). |
|       | officer to be reported upon where                     |                                              |
|       | self-appraisal has to be given and                    |                                              |
|       | to reporting officers where self-                     |                                              |
|       | appraisal is not to be given)                         |                                              |
| 2     | Submission of self-appraisal to                       | 15 <sup>th</sup> April                       |
| ۷.    | reporting officer by officer to be                    | 15 дрш.                                      |
|       | reported upon (where applicable).                     |                                              |
|       |                                                       |                                              |
| 3.    | Submission of report by reporting                     | 30 <sup>th</sup> June                        |
|       | officer to reviewing officer                          |                                              |
|       |                                                       |                                              |
| 4.    | Report to be completed by                             | 31 <sup>st</sup> July                        |
|       | Reviewing Officer and to be sent                      |                                              |
|       | to Administration or CR                               |                                              |
|       | Section/Cell or accepting                             |                                              |
|       | authority, wherever provided.                         |                                              |
| 5     | Appraisal by accepting authority                      | 31 <sup>st</sup> August                      |
| 5.    | wherever provided                                     | 51 Traguet                                   |
| 6.    | (a) Disclosure to the officer                         | 01 <sup>st</sup> September                   |
|       | reported upon where there is no                       |                                              |
|       | accepting authority                                   |                                              |
|       |                                                       | 1 cth c 1                                    |
|       | (b) Disclosure to the officer                         | 15 <sup>th</sup> September                   |
|       | reported upon where there is                          |                                              |
|       | accepting autionty                                    |                                              |
| 7.    | Receipt of representation, if any,                    | 15 days from the date of receipt of          |
|       | on APAR                                               | communication                                |
|       |                                                       |                                              |
| 8.    | Forwarding of representations to                      |                                              |
|       | the competent authority                               |                                              |
|       | (a) where there is no accepting                       | 21 <sup>st</sup> September                   |
|       | (a) where there is no accepting<br>authority for APAR | 21 September                                 |
|       |                                                       |                                              |
|       | (a) where there is accepting                          | 06 <sup>th</sup> October                     |
|       | authority for APAR                                    |                                              |
|       | -                                                     |                                              |
| 9.    | Disposal of representation by the                     | Within one month from the date of receipt of |
|       | competent authority                                   | representation.                              |
|       | ······································                |                                              |
| 10.   | Communication of the decision of                      | 15 <sup>°°</sup> November                    |
|       | the competent authority on the                        |                                              |
|       | representation by the APAR Cell                       |                                              |
| 11    | End of entire APAR process after                      | 30 <sup>th</sup> November                    |
| 11.   | which the APAR will be finally                        | 56 1404011001                                |
|       | taken on record                                       |                                              |